## How to redeem E-Voucher – step by step guidance

- 1. Check your inbox or Junk mail for <a href="mailto:noreply@edenred.co.uk">noreply@edenred.co.uk</a>
- 2. On welcome page it will show the "redemption eCode"
- 3. Copy the eCode, this is a 16 digit number, and tap on the blue box where it says "Redeem your code"
- 4. Next page will be headed "Your choice", please paste or enter the 16 digit eCode then tap on "Redeem"
- 5. Following page will give you choice of Retailers where you wish to spend your voucher.
- 6. Select a retailer of your choice.
- 7. This will take you to the next page where it will ask you to enter an amount.
- 8. Please remember the amount you have been granted for this week and enter the same amount. Eg: £15,£30 or £60
- 9. Once you have entered the amount please tap on the check out.
- 10. Next page you should see the confirmation of purchase of a E-Gift card of your choice and it will say you will receive the E-Gift card within the next 24hours, again check your inbox or junk/spam mail to receive the Digital-Gift card within 24hours.
- 11. Instore you can present the Digital Gift card on check out. Or for online shopping simply enter the card number and pin when making the payment.

I hope this information is helpful.